# **User Manual**

# Max Media Manager PRO for SONY<sup>™</sup> PSP<sup>™</sup>

1. General Introduction

# 2. Getting Started

- a. Product Contents
- b. System Requirements
- c. Installation and Connection
- d. General Overview

# 3. Working with Video

- a. Introduction and Overview
- b. Simple Mode
  - i. Choosing the right settings
    - ii. Encoding and copying to your PSP
- c. Expert Mode
  - i. Quality Settings Tab
  - ii. Dimensions Tab
  - iii. File size Tab iv. Time Tab
- d. DVD Ripping Specific Information
  - i. Choosing the right files
- e. Suitable Source Media
- f. Batch List Encoding

# 4. Working with Music

- a. Introduction and Overview
- b. Adding MP3s
- c. Deleting MP3s
- d. Ripping CDs
  - i. CDDB Lookup
    - ii. Selecting Tracks and Ripping

# 5. Working with Images

- a. Introduction and Overview
- b. Transferring your Images
  - i. Copy Options
    - ii. Transferring Images
- c. Deleting Images

# 6. Receiving Podcasts

- a. Introduction and Overview
- b. Subscribing to Podcasts
- c. Copying Podcasts to your PSP
- d. Unsubscribing to Podcasts

# 7. Saves Online

- a. Introduction
- b. Powersaves
  - i. What are Powersaves?
  - ii. Overview
    - iii. Downloading and Using a Powersave
- c. Community
  - i. What are Community Saves?
    - ii. Overview
  - iii. Downloading and Using a Community Save

- iv. Uploading a Save to the Community
- d. My Uploads
  - i. What is My Uploads?
  - ii. Overview
  - iii. Deleting an Upload

# 8. Saves in your PC Database

- a. Overview
- b. Saves in your PC Database
- c. Editing Saves in your PC Database
- d. Deleting Saves from your PC Database
- e. Transferring Saves to your PSP
- f. Uploading a Save to the Community
  - i. Getting Started
  - ii. Options Screen
  - iii. Upload Your Gamesave

### 9. Saves on your PSP

- a. Introduction and Overview
- b. Copying Saves to your PC Database
- c. Deleting Saves

### 10. Options Screen

# 11. Technical Support

# **1. General Introduction**

Congratulations on your purchase of Max Media Manager PRO for SONY's PSP handheld console. Max Media Manager PRO is the most fully featured media management solution for PSP on the market.

Using Max Media Manager PRO you can create PSP friendly audio and video directly from CDs and DVDs\*, control every detail of video, audio and image transcoding and even enjoy all the PSP gamesave management features of Datel's market leading Action Replay MAX for PSP product.

# 2. Getting Started

# 2.a. Product Contents

Your Max Media Manager PRO for PSP product should include the following; check the box to make sure everything is there:

- 1 x High Speed USB 2.0 lead (MINI USB to USB)
- 1 x "Max Media Manager PRO for PSP" PC software disc
- 1 x User manual

# 2.b. General Introduction

To get maximum functionality out of your Max Media Manager PRO pack you need a set-up that meets the following minimum requirements:

MINIMUM SYSTEM REQUIREMENTS Computer / 1GHz+ processor Processor

| Communication    | Internet connection (for CDDB lookup, gamesave<br>downloading, product activation, podcast downloading)<br>USB Port (USB 2.0 highly recommended)                                         |
|------------------|----------------------------------------------------------------------------------------------------|
| Operating System | Windows® XP Home or XP Pro.                                                                                                    |
| Memory           | 512Mb RAM<br>Install size: 10MB of free hard-disk space for program<br>installation plus additional hard drive space for storing<br>media (Up to 2GB recommended for larger video files) |
| Display          | 800X600 SVGA or higher, True Colour                                                                                                    |
| Drive            | CD-ROM drive (for installation and CD ripping)                                                                                                    |
| PSP Storage      | Additional Memory Stick <sup>™</sup> DUO memory cards (optional)                                                                                                    |

# 2.c. Installation and Connection

Insert the CD-ROM titled "Max Media Manager PRO for PSP" into your PC CD-ROM drive and wait a couple of seconds (if you have auto-run enabled) for the installation to start. If you don't have auto-run enabled find the SETUP.EXE program on the CD and run it. Follow the on-screen instructions.

Since the PSP acts as a standard Removable Storage Device in Windows® no additional driver installation is required.

Connect the MINI USB end of the USB cable to your PSP and the other end to a free USB slot on your PC. Windows® (and Max Media Manager PRO) will only recognise the PSP once it has been put in USB MODE, to do this choose 'USB Connection' from the 'Settings' menu on your PSP.

If you find that your PSP is not recognised by Windows® (look in 'My Computer' for a new storage device with a new drive letter) or the Max Media Manager PRO PC software then consult your Windows®' or PC manufacturer's documentation.

When you first run your PC application you will be asked whether you would like to look online for an upgraded version of the software. It is *highly recommended* that you do this as new features and improved support for different file formats are being added all the time.

NOTE: Because Max Media Manager PRO for PSP can be improved and revised through this online update, you may find in the future that functionality described in this manual becomes out of date. If this is ever the case, the new functionality will be covered in the 'readme' file included with the new release.

# 2.d. General Overview

#### [OVERVIEW.EPS HERE]

#### **VIEW TABS**

The main functions of the application are controlled by the various tabs along the top of the Max Media Manager PRO software screen. The different tabs perform the following functions:

### **RIP DVD**

Create PSP friendly video directly from an unprotected DVD

### VIDEO

Encode and transfer video to and from your PSP.

# **RIP CD**

Create PSP friendly MP3 directly from an audio CD.

### AUDIO

Transfer MP3s to your PSP for listening on the move.

# IMAGES

Transfer images to your PSP for viewing on the move.

# SAVES PC

List the gamesaves stored on your PC's hard-drive.

# SAVES - PSP

List the gamesaves stored on your PSP's Memory Stick.

# **SAVES - WEB**

Connect to the Codejunkies.com server to download new gamesaves or view gamesaves you have uploaded.

# SUB TABS

When on the video encoding tab, use the sub tabs to determine whether you are copying directly to the PSP or to a 'Batch List' for automatic multiple encoding.

# MAIN WINDOW

Depending upon which main view tab you are on you will see different content displayed in the main window.

### **PC MEDIA CONTROLS**

These buttons vary depending upon which view tab you are currently on. Use the media controls for such functions as EDIT, DELETE, DOWNLOAD etc.

# **APPLICATION CONTROLS**

Use the application controls to CLOSE, MINIMISE and MAXIMISE the Max Media Manager PRO software, including accessing the program's many options.

# 3. Working with Video

#### a. Introduction and Overview

The PSP will only allow playback of video files correctly named, filed and encoded to the PSP specification, MAX Media Manager PRO takes care of this process for you.

MAX Media Manager PRO has two ways for you to create perfect PSP ready video, either from a file already on your system (use the VIDEO tab) or directly from an unprotected DVD (use the DVD VIDEO tab).

Since the video encoding options for creating a PSP video from a file or DVD are the same, we will use the VIDEO tab as an example in this section. To create a video from a DVD, use the information in the section along with the additional information specific to DVD ripping discussed in section 3.d.

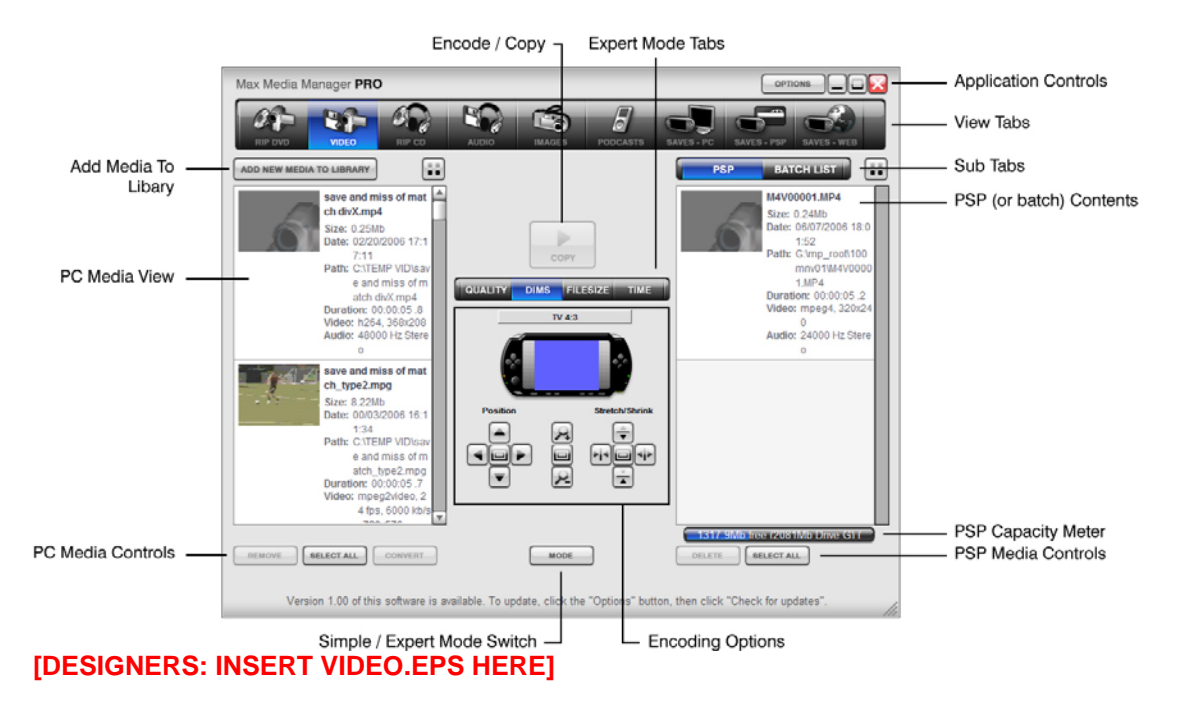

#### ADD MEDIA TO LIBRARY

Click to browse for video content to prepare for playback on your PSP. (Note: if you wish to use a DVD disc as the source for your video conversion, use the DVD VIDEO tab).

#### PC MEDIA VIEW

Adding a file or files to your PC MEDIA LIBRARY does not move or duplicate the original file(s), the PC Media Library simply lists links to files you add so that you can easily encode and copy them to your PSP.

#### **PC MEDIA CONTROLS**

These controls affect the media items that have been added to your 'Media Library' list. Choosing to delete an item will remove it from your list only, the file you added to the list will remain in its original location.

#### **PSP MEDIA CONTROLS**

These controls affect the video files on your PSP. Choosing to delete a file will permanently delete it from your PSP's memory card. When on the Batch List tab, use the EXCECUTE button to encode all jobs in the batch queue.

#### **ENCODING OPTIONS**

Changing the quality setting of the video encoder will affect the size and look of your videos when played back on the PSP. Lower quality settings result in smaller file sizes (allowing you to fit more video on your memory sticks) but lower visual / audio clarity. Experiment with different settings to see which suit your needs best.

#### **ENCODE / COPY**

Press this button after selecting a source video file and choosing your encoding settings using either the Expert Mode or Simple Mode options.

#### **EXPERT MODE TABS**

When in 'Expert Mode' (click the MODE button to toggle between modes) use these tabs to control different aspects of your video encoding.

#### SUB TABS

Select PSP to encode immediately onto your PSP or select Batch Mode to add jobs to a batch queue pending execution of the batch list.

#### **PSP (or Batch) CONTENTS**

When on the PSP tab, this window shows you the contents of the Video specific folder on your PSP. When on the Batch tab, this window will display the list of encoding job waiting to run when you click 'Execute'.

#### **PSP CAPACITY METER**

This bar shows the amount of space you have left on your PSP's storage device (memory card or hard drive) for storing video.

#### **ENCODE / COPY BUTTON**

Use to convert video (using quality set in VIDEO QUALITY SETTINGS) without transferring to your PSP. The encoded video is output to the same folder as the source video.

#### SIMPLE / EXPERT MODE SWITCH

Press the MODE button to switch between simple mode and expert mode encoding options. In simple mode you will see a reduced set of encoding options, in expert mode you will have access to MAX Media Manager PRO's full set of encoding options.

#### ENCODING PROGRESS (not shown)

Encoding progress is displayed along the bottom of the screen after you have selected a source file and clicked the CONVERT or COPY buttons. Video encoding could take several minutes on large video files.

### 3.b. Simple Mode

A quick and easy way to get perfectly good video onto your PSP is to use MAX Media Manager PRO's video encoding capabilities in 'Simple Mode'. In this mode you will still have access to basic encoding options such as compression quality, screen aspect and encoding type, sufficient for many encoding jobs.

To understand the encoding options, see the section below on choosing the right settings, then, when you are ready, follow the steps in 3.b.ii. to create your PSP video.

#### 3.b.i.Choosing the right settings

#### QUALITY

The quality settings affect the amount of compression MAX Media Manager PRO uses when it encodes the selected video files. Higher settings (to the right) mean sharper, smoother video but larger file sizes. Lower settings (to the left) mean less sharp, lower quality videos but smaller file sizes. Using a setting of MEDIUM or HIGH will usually produce an output file of good quality for a reasonable file size.

Results will vary from video to video based on the amount and type of movement in the source video so experiment with different settings to find ones that work best.

#### SCREEN SIZE

This control sets the aspect ratio of your output file. Try to use a setting that suits the aspect of the source file you are using. For instance, if you know that the source file was a widescreen DVD, choose widescreen to create an output file in the widescreen aspect. The PSP's screen is particularly suited to this setting. Alternatively, if you are converting a video recorded from a normal aspect TV program, choose the TV setting to produce a video that maintains these dimensions.

For more control over how the original movie is cropped to create the output aspect you choose, switch to the Expert Mode tab.

#### ENCODING

Choose between MPG4 and AVC encoding mode. AVC is the new format that SONY recommend but it does require you to be running v2.0 or higher of its browser software on your PSP. If you want to playback video on an older version of the browser, choose MPG4 encoding.

# 3.b.ii. Encoding and copying to your PSP

To create your first PSP ready video file from a video file you already have on your PC, follow these steps (see section 3.e. for information on what types of video make suitable source files):

1. Click the ADD MEDIA button to browse for a video file to add. You can only add videos file formats listed in section 3.e.

2. Click on the video file in the PC Media Library window and then choose a Quality Setting. For a guide to how quality settings correspond to File sizes see below:

| Q Setting | MB/min | 30min video |  |
|-----------|--------|-------------|--|
| 1         | 0.77   | 23.1Mb      |  |
| 2         | 1.07   | 32.1Mb      |  |
| 3         | 1.76   | 52.8Mb      |  |
| 4         | 3.32   | 99.6Mb      |  |
| 5         | 3.85   | 115.5Mb     |  |

Sample video: Typical action film.

3. Use the Screen Size selector and choose an aspect ratio (start by matching the source file)

4. Use the Encoding selector and pick an encoding type. Use AVC unless you are using a version of the PSP browser older than v2.0.

5. To encode the video and transfer it directly to the PSP, click the ENCODE / COPY button. If you would like to encode the video but not transfer it immediately to the PSP click the CONVERT button (this will create a copy in the same folder as the source movie and list the new outputted file in your PC Media Library). Videos that have been converted can be transferred to the PSP at any time (no further encoding will be required).

Once a video has been transferred to your PSP, view it by exiting USB MODE on your console and then scrolling across to 'VIDEO' on your PSP's main menu and pressing X to play on the new file.

# 3.c. Expert Mode

When you click the MODE button on the VIDEO or DVD VIDEO tab you switch between Simple Mode and Expert Mode. When in Expert Mode you will see a new set of sub-tabs appear in the middle of the screen with additional encoding settings available. The options of each of these tabs are discussed below.

# 3.c.i. Quality Settings Tab (QUALITY)

Options on this tab affect the quality of the video and audio channels of the output video file.

# ENCODING

Choose between SONY's new AVC format or the original standard MPG4 format for the output video. See section 3.b.i. for information regarding these two formats.

# FRAMERATE

Choose between 15fps (frames per second) and 30fps. 30fps will produce much smoother video but will produce significantly larger files than those encoded at 15fps.

# VIDEO BITRATE

Use the slider to specify how much bandwidth will be used for the video channel in the file outputted. Use a higher bitrate when you have ample storage capacity and desire high quality video

# SOUND

Choose between Stereo and Mono sound. Where the sound coming from both channels is predominantly the same, choosing Mono over Stereo will have little impact on reducing the size of the outputted file.

# AUDIO BITRATE

Use the slider to specify how much bandwidth will be used for the audio channel in the file outputted. Use a higher audio bitrate setting where the quality of the audio is a priority (music videos for instance).

# 3.c.ii. Dimensions Tab (DIMS)

Use the dimensions tab to take total control of the aspect ratio, alignment, cropping and zoom of your output video. Keep an eye on the PSP screen on the control too see how your changes will affect the output.

# OUTPUT MODE

Use the button above the example PSP screen to change the actual dimensions of the output file. Choose between Cinema, Widescreen and TV.

# POSITION

Use the control arrows to change the position of the source file with relation to the output file. This can be useful for correcting an off centre source file or for eliminating sub-titles or channel logos. Use the reset button in the centre to restore to default settings.

ZOOM (middle)

Use the zoom in and zoom out controls to magnify or shrink the source file with relation to the output file whilst maintaining the aspect ratio. Use the reset button in the centre to restore to default settings.

# STRETCH / SHRINK

Use the stretch and shrink controls to manually change the dimensions of the outputted file without linking those dimensions to the aspect ration of the source file. This can be useful for correcting files that have been encoded to a different video size (widescreen, cinema screen etc) and have had their aspect ratio distorted.

# 3.c.iii. File size Tab (FILESIZE)

MAX Media Manager PRO features two ingenious ways to help you determine settings based on a desired size for your output file.

# ESTIMATE VIDEO SIZE

Once you have selected a source movie (in the Media Library window), use the Estimate Video Size button to have MAX Media Manager PRO calculate an estimated file size for your output video based on the settings you have made in the other tabs. This eliminates the need for you to keep changing your settings and then re-encoding until you produce a file of the desired size.

When you click the button, Max Media Manager PRO will use a real sample of the source file you have selected and perform a sample encode. Once this is complete, it will report back with an estimate for the entire file given your current settings.

# FIT TO MEMORY SETTINGS

As an alternative to the method above, if you know the total file size that you would like the output file to be (for example if you want the movie to fit on your 512MB Memory Stick<sup>™</sup>) then use the Fit to Memory Settings button.

When you click the button, you will see a dialogue with various Fit to Memory options.

# Fit to a Memory Stick<sup>™</sup> Size

To fill a memory stick completely with your chosen source file, choose 'Fit to a Memory Stick<sup>™</sup> Size' and then use the up and down arrows to find the setting that matches the capacity of your Memory Stick<sup>™</sup>.

# Fit to a set size

If you would like to specify the total size of the output move yourself, choose this option and then use the up and down arrows to set the actual size of the encoded file.

# Fit to free Memory Stick space

This is a particularly useful option if you already have files on your memory card but would like the encoded video file to fill the remaining space. If you select this option and then click Auto Detect, MAX Media Manager PRO will tell you exactly which settings it will use and also give you an estimated file size for the encoded video file.

When you have made a selection, choose 'Keep Settings' to set Max Media Manager PRO to use these settings or press cancel to use your own encoding settings.

# 3.c.iv. Time Tab (TIME)

Use the Time tab if you would like to encode only part of the source movie, for instance if you would like to crop the credits from the start or end. Use the up and down arrows for Start Time and End Time to control Hours, Minutes, Seconds and even Frames.

MAX Media Manager PRO will show you the total length of your output file after your changes.

# 3.d. DVD Ripping Specific Information

If you would like to generate a PSP compatible video directly from a DVD, first ensure that the DVD is not CSS protected (the law prevents us from allowing you to RIP DVD video to a file, even if you own the DVD, if it is protected using CSS).

If the DVD isn't protected then insert it into your DVD drive and click on the 'RIP DVD' tab. On the tab, you might find that the DVD has been automatically detected (you will see the files listed in the left hand window), otherwise, click the browse button above the window to choose your DVD drive manually. After doing this, you may need to click refresh for the DVD contents to be displayed.

# 3.d.i. Choosing the right files

When DVD has been read in, you will see a list of the video files on the disc displayed in the left hand window.

MAX Media Manager PRO will try to understand the disc and automatically select the parts of the disc containing the actual feature film (not the menus) however, you can also select which files to encode manually.

Alongside the filenames (Video1, Video 2 etc) you will see the durations of the videos on the disc displayed. Use these to identify the sections of the DVD you wish to convert. For example, most DVDs will include a number of menu files (which will appear in the list as very short videos), typically, you would choose to not convert those, leaving you with 1-4 large files selected.

When you have made you section of source files, use the Simple Mode or Expert Mode encoding options to create the perfect PSP video file for your needs (see earlier in this chapter).

NOTE: When MAX Media Manager PRO encounters multiple files for encoding from a DVD it will automatically 'stitch' the movie files back together to create one continuous output file.

# 3.e. Suitable Source Media

The following types of video file are accepted source media for the Max Media Manager software:

- AVI
- MPG / MPEG
- VOB (DVD)
- WMV
- MOV
- MPE
- 3GP
- MP4

We are always looking to expand our support for new file types, ensure you have the latest version of the software for the maximum support.

# 3.f. Batch List Encoding

If you have a large number of files that you would like encode and copy to your PSP then MAX Media Manage PRO includes a 'Batch List' mode where you can add encoding jobs to a list (rather than encode immediately) ready for you to execute when you are ready (like when you are not using your PC).

To create batch jobs, use MAX Media Manager PRO in the normal way but set the sub tab on the VIDEO or DVD VIDEO tab to BATCH LIST rather than PSP. In this mode, when you click the COPY / ENCODE button, the job, with all its parameters will be added to the batch list window awaiting execution.

When you have built up your batch list and would like to begin encoding, click the EXECUTE button below the batch list. MAX Media Manager PRO will now encode all the jobs in the list, using the individual settings specified.

NOTE: Batch list encoding is only available for VIDEO encoding.

# 4. Working with Music

# 4.a. Introduction and Overview

Use MAX Media Manager PRO to copy MP3s from your computer to your PSP by clicking on the AUDIO tab. If you would like to create MP3s for playback on your PSP directly from a CD, use the RIP CD tab (see section 4.d.)

Because the PSP includes native support for a wide range of MP3s, when used to transfer music to your PSP MAX Media Manager PRO does not need to perform any encoding operations.

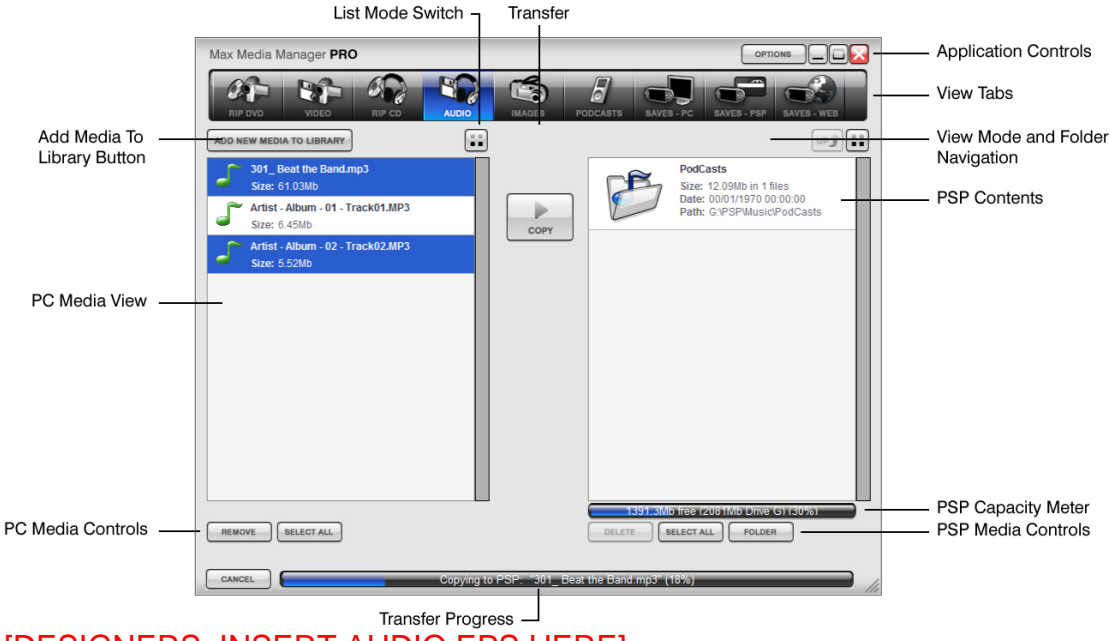

# [DESIGNERS: INSERT AUDIO.EPS HERE]

# 4.b. Adding MP3s

Click 'Add new media to library' to open a file browse dialogue box with allows you to search your computer for MP3 files. You can also open a 'My Computer' window and use that to drag-and-drop files into the PC Media View from where they can be added to your PSP's Memory Stick<sup>™</sup>.

Highlight one or more files in the PC Media View (use CTRL+ click to highlight multiple files) and then click the 'Copy' button to transfer them to your PSP.

Keep an eye on the Capacity Meter underneath the PSP Contents window to see how much space you have free for adding MP3s to your PSP. If you want more space for MP3s try using Max Media Manager PRO to delete other files from your PSP's Memory Stick<sup>™</sup> like videos, game-saves or images.

# 4.c. Deleting MP3s

Highlight files in the PSP Contents window and click the Delete button to remove them from your PSP and free up more space for other MP3s or files like game-saves or videos.

# 4.d. Ripping CDs

If you would like to listen to tracks from a CD you own on your PSP, click on the RIP CD tab at the top of the screen.

Insert your audio CD in your CD ROM drive and wait a few seconds. MAX Media Manager PRO may detect the CD automatically, if not, click the REFRESH button to index the CD.

### 4.d.i. CDDB Lookup

MAX Media Manager PRO includes the ability to connect to a CD Database to automatically retrieve and name the tracks on your CD (this will only work on commercially available CDs, not home compilations). If you have an active Internet connection, you will see the names of the tracks on your CD alongside their track number in the main window.

# 4.d.ii. Selecting Tracks and Ripping

Use the check boxes alongside each track to specify whether you would like to convert and copy them to your PSP. When you are ready, choose either TO PC (to copy the track to the location on your PC specified in the FOLDERS tab of the OPTIONS menu) or TO PSP to put the MP3s directly onto your PSP.

Use the capacity meter to ensure you have sufficient space on your PSP for the tracks you wish to rip.

# 5. Working with Images

# 5.a. Introduction and Overview

Your PSP's fantastic screen and Memory Stick<sup>™</sup> DUO storage makes it the perfect machine for showing off your digital pictures on the move so why not use your Max Media Manager PRO to copy your pictures from your PC to your PSP?

The PSP requires your images to be in JPG format (native format for most digital cameras). It is also worth remembering that the PSP's screen is 480 x 272 so if you want to maximise the number of pictures you fit on your PSP (without distortion) use MAX Media Manager PRO's image re-sampling options when copying the images to your PSP.

# 5.b. Copy Options

Before you click the COPY button, choose which (if any) of MAX Media Manager PRO's resampling options you would like to apply to your images. These options will automatically resize your images to get the best picture quality in the smallest file size (which also makes them quicker to load on the PSP).

### STRAIGHT COPY

This will leave your original image as it is. Using this option, if the image you copy is larger than the PSP's screen, you will be able to use the PSP to zoom in on the image to see additional detail. File sizes may be large using this setting, and loading times slow.

# RESCALE TO PSP, STRETCH AND DISTORT, RESIZE TO FILL

Use one of these settings to automatically resample your images to more closely match the resolution of the PSP. Choose the setting that matches how you want to view the image on your PSP. File sizes will be smaller and loading times quicker using one of these settings.

# 5.c. Transferring your Images

Click 'Add new media to library' to open a file browse dialogue box which allows you to browse your computer for JPG files. You can also open a 'My Computer' window and use that to drag-and-drop files into the PC Media View from where they can be added to your PSP's Memory Stick<sup>™</sup>.

Highlight one or more files in the PC Media View (use CTRL+ click to highlight multiple files) and then click the 'Copy' button to transfer them to your PSP.

Keep an eye on the Capacity Meter underneath the PSP Contents window to see how much space you have free for adding images to your PSP. If you want more space for images try deleting other files from your PSP's Memory Stick<sup>™</sup> like videos, game-saves or MP3s.

# c. Deleting Images

Highlight files in the PSP Contents window and click the Delete button to remove them from your PSP and free up more space for other images or files like game-saves or videos.

# 6. Receiving Podcasts

# 6.a. Introduction and Overview

MAX Media Manager PRO includes a fully featured Podcast subscription management system which allows you to subscribe to any number of Podcasts, browse recommended Podcasts and even have selected shows (audio and video) downloaded automatically and encoded ready for playback on your PSP.

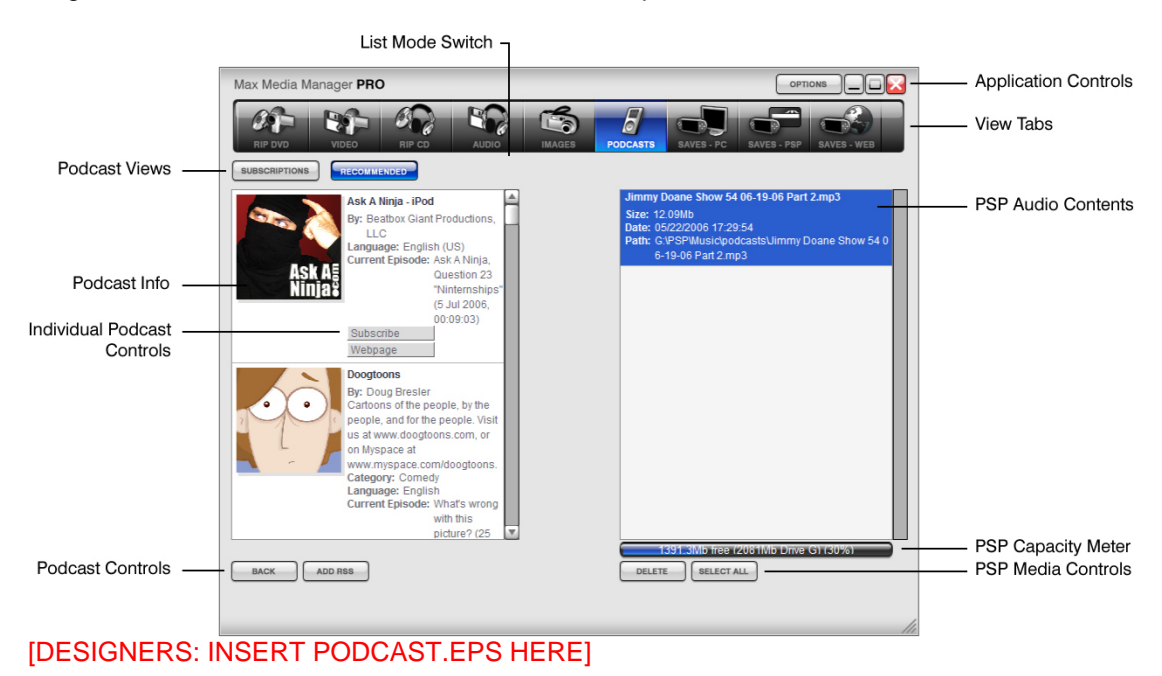

To get started, click on the PODCASTS tab in the top bar.

# IDEA:

If you're not already a part of the Podcast revolution, read a few primers on the Internet to get you up to speed on what Podcasts are and who's making them to get the most out of this great feature.

# 6.b. Subscribing to Podcasts

MAX Media Manager PRO uses the highly flexible and standardised RSS method for managing Podcast subscriptions. This means that anywhere you see a Podcast linked to with the RSS symbol, you should be able to copy that link and use it to subscribe to that Podcast using MAX Media Manager PRO.

Subscribing to a Podcast means that MAX Media Manager PRO keeps a record of the location of the Podcast and gives you the option of having it automatically downloaded when new episodes become available (click on the OPTIONS button next to a subscribed Podcast and Choose 'Automatically download the latest episode').

Click on the SUBSCRIPTIONS tab to view any Podcasts you are already subscribed to or use the ADD RSS button at the bottom of the screen to open a dialogue where you can enter the URL for the Podcast (which will often, though not always end in ".xml"). Having entered the URL, click OK. MAX Media Manager PRO will now try to connect to that document to receive the information relating to the chosen Podcast. If the process is successful, you will see lots of information (and often a picture) associated with your chosen Podcast Info window.

When you first subscribe to a Podcast, MAX Media Manager PRO will automatically start downloading it and notify you when it is complete.

# 6.c. Copying Podcasts to your PSP

Once a Podcast has finished downloading, you will see a COPY TO PSP button shown with its information in the Podcast Info window. Click this button to have the Podcast transferred to your PSP. Keep an eye on the capacity meter to ensure you have enough free space on your PSP.

# 6.d. Unsubscribing to Podcasts

To unsubscribe from a Podcast, simply click the UNSUBSCRIBE button alongside its entry in the Podcast Info window. MAX Media Manager PRO will now no longer display the Podcasts information or automatically download new episodes.

Note: If you have any episodes stored on your PC or PSP, they will not be deleted by unsubscribing from a Podcast. If you no longer want them, delete them in the conventional way.

|                                                      | Max Media Manager PRO                                                                                                    |                                   | Application Controls |
|------------------------------------------------------|----------------------------------------------------------------------------------------------------|-----------------------------------|----------------------|
| PSP Gamesaves<br>Server Tabs                         | Image: Construction Image: Construction | SAVES - PC SAVES - PP SAVES - WES | —— View Tabs         |
| PSP Gamesaves ——<br>Contents                         | D (16)<br>E (3)<br>F (17)<br>G (16)<br>H (6)<br>I (5)<br>J (1)<br>X (2)<br>X (2)                                                                                                    |                                   |                      |
|                                                      | K (3)<br>L (8)<br>M (29)<br>N (19)<br>O (2)<br>P (16)<br>R (7)                                                                                                    |                                   |                      |
|                                                      | N(0) S(22)   T(27) U(4)   V(6) W(14)                                                                                                    |                                   |                      |
| Online Gamesaves ——<br>Controls<br>in download mode) | -                                                                                                    | li                                |                      |

# 7. Saves Online

# [DESIGNERS: INSERT SAVES\_WEB.EPS HERE]

# 7.a. Introduction

As well as being the most fully featured media managers on the market, MAX Media Manager PRO is also your key to the exciting world of downloading and exchanging awesome gamesaves.

When you click on the SAVES - WEB tab you are instantly connected to the Codejunkies.com server where you can browse and download POWERSAVES - gamesaves created by full-time professional gamers to put you right where you want to be in all your favourite PSP games. See section 7.b.

You can also check out gamesaves that have been uploaded to the Codejunkies.com community server by gamers like you. Hit the COMMUNITY sub-tab to pick up where other gamers left off or check out customised players/stats/vehicles etc. See section 7.c.

After seeing what others can do by downloading saves from the Codejunkies.com community, you're going to want to join in the fun yourself, and you can! – Once you've registered with Codejunkies.com (which is free and quick) you can upload and share as many gamesaves you've created as you like. See section 7.c.iv. and 7.d.

# 7.b. Powersaves

### 7.b.i. What Are Powersaves?

Powersaves are created exclusively by Datel's team of professional gamers to give you the freedom to pick up your gaming just where and how you want in your games. Unlike saves in the Community (which are uploaded by fellow gamers) you know that the titles and descriptions of Powersaves are accurate; you can download them and play with confidence.

# 7.b.ii. Overview

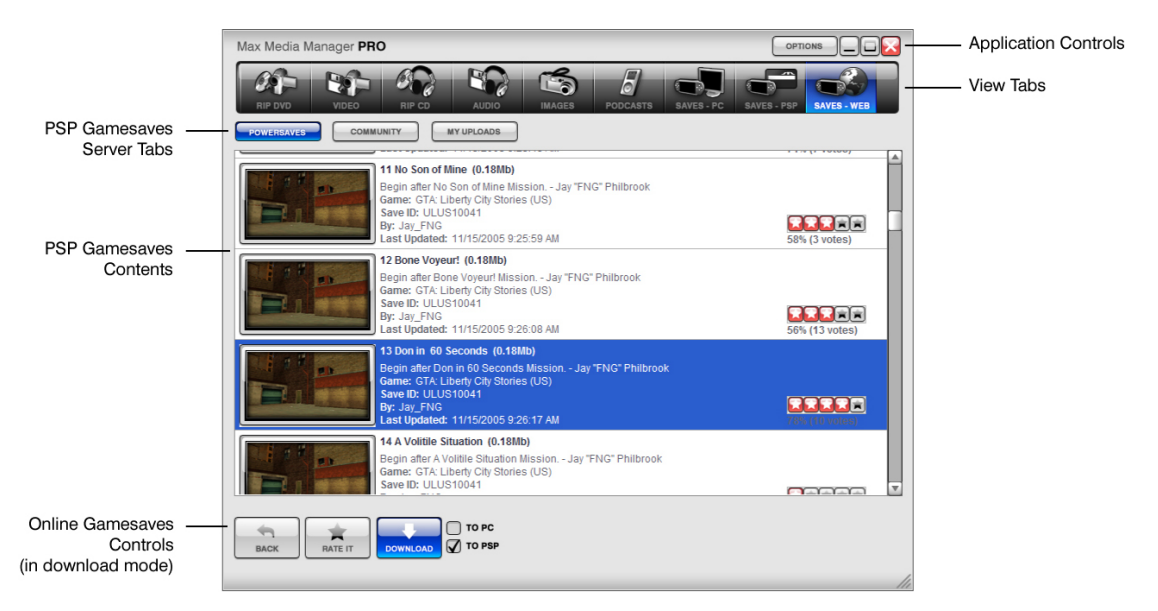

# [DESIGNERS: INSERT POWERSAVES.EPS HERE]

#### SUB TABS

When you are on the ONLINE tab (See section 7.b.ii) you have 3 sub-tab views. Click the POWERSAVES button for this view.

# SAVE TITLE

This is the name that has been given to the specific gamesave by the user who created it.

#### DESCRIPTION

This is the description given to the specific gamesave by the user who created it.

#### DOWNLOAD

Click the download button to download the currently highlight gamesave to your download target(s), see below.

### DOWNLOAD TARGETS

Alongside the download button are two checkboxes representing the two places that the highlighted gamesave can be downloaded to. To download the gamesave directly to your

PSP tick the PSP box. To download the gamesave to your PC database tick PC. You can download to either or both locations however you must specify at least one target location.

### RATING

See what others thought of a gamesave before you download it. 1 Star means they didn't like it, 5 stars means they loved it!

### RATE IT

Once you have downloaded and used a save you can go back into Max Media Manager PRO and let others know what you thought of the save by 'rating it'. Click the RATE IT button and then choose you rating from 1 star (you didn't like it at all) to 5 stars (you loved it).

#### 7.b.iii. Downloading and Using a Powersave

When using Max Media Manager PRO, ensure you have an active Internet connection on your PC and that your PSP is connected to your PC via the supplied mini USB to USB lead (if you wish to download directly to your PSP). See section 2.c for connection info.

Downloading a Powersave and using it on your PSP couldn't be simpler. Having made sure you're on the POWERSAVES sub-tab on the ONLINE tab click on the first letter of the name of the game you would like to download a gamesave for to begin searching.

When the results come back scroll down the list to find the game you are looking for. You should see its icon shown on the folder image. Click anywhere on the game's entry to retrieve a list of gamesaves for that game.

When the list appears, click on the Powersave you would like to download to highlight it (often there will be more than one per game).

Now look to the bottom of the screen and select your download target. To put the gamesave directly onto your PSP as well as save a copy in your PC's database tick both targets and press the download button.

Use the BACK button at the bottom of the screen to go back to the previous browse screen.

# 7.c. Community

#### 7.c.i. What Are Community Saves?

Clicking on the COMMUNITY server tab sets MAX Media Manager PRO to display gamesaves that have been uploaded by either fellow MAX Media Manager PRO users, or users of Datel's market leading Action Replay MAX for PSP. If you upload a gamesave using MAX Media Manager PRO, this is where it will appear!

#### 7.c.ii. Overview

Much of the functionality for the COMMUNITY server screen is the same as the POWERSAVES tab (see earlier in this section), however, particular to this tab is:

#### **CREATED BY**

Because saves in the COMMUNITY have been uploaded by gamers just like yourself, when they are listed they always include a credit to the person who uploaded them.

# RATINGS

To help reward people who upload the best saves to the community and help users decide which saves to download a ratings system is in place for all user-uploaded saves. You can rate every save on Codejunkies.com to help other Max Media Manager PRO users decide which saves to download but remember: ONLY RATE SAVES YOU HAVE DOWNLOADED AND TRIED. There is no point in rating a save that you have not tried. To rate a save (after you have downloaded and tested it) find it listed in the community and click to highlight it before clicking on the RATE IT button at the bottom of the screen. You can only rate each save once.

### 7.c.iii. Downloading and Using a Community Save

You download and use a gamesave from the community in much the same way as you would a POWERSAVE (see section 7.b.iii) but clicking on the COMMUNITY sub-tab instead of the POWERSAVES tab before searching.

When you have searched and found a gamesave you would like to download highlight it and then choose where you would like to download it to by ticking the appropriate download targets at the bottom of the page before clicking the download button.

# 7.c.iv. Uploading a Save to the Community

To upload a gamesave to the community server you need to be registered with Codejunkies.com. Follow the link from the options dialogue to sign up (it's quick and free).

To upload a gamesave you have created you first need the gamesave to be in your PC Database. To do this follow the instructions in section 9.b, Copying Saves to your PC Database.

Once the gamesave is stored in your PC Database, correctly named and described, click on PC DATABASE tab and find the gamesave. To upload the gamesave follow the instructions in section 8.f, Uploading a Save to the Community).

# 7.d. My Uploads

### 7.d.i. What is My Uploads?

My Uploads is your way to view, edit, delete and download gamesaves that you have uploaded to the server.

You will only see any content if you have uploaded saves to the community (see section 8.f, Uploading a Save to the Community).

If you have uploaded one or more gamesaves you can use this sub-tab to keep your gamesaves up-to-date (for instance if you keep improving a gamesave) or to edit the save name or description to make them more helpful to other users.

You should also try to delete gamesaves that you have replaced or that you no longer wish to list in the community. This helps to keep the content fresh for other users and ensure that only the best saves are shared online.

### 7.d.ii. Overview

Much of the functionality for the COMMUNITY server screen is the same as the POWERSAVES tab (see earlier in this section), however, particular to this tab is:

# DATE ADDED

Look at the date added to identify different versions of saves you have uploaded.

#### DELETE

Because the gamesaves shown on this tub-tab were uploaded by you, you will see a delete button at the bottom of the screen.

#### RATINGS

Use the ratings on your gamesaves to see how popular your gamesaves have been. This can help you make your gamesaves even more popular in future by enabling you to see which types of gamesaves people like the most!

# 7.d.iii. Deleting an Upload

To delete a gamesave you have uploaded to the community, highlight the gamesave you would like to remove by clicking on it then press the delete button at the bottom of the screen. You will be asked to confirm this action before the save is actually removed.

# 8. Saves in your PC Database

# 8.a. Overview

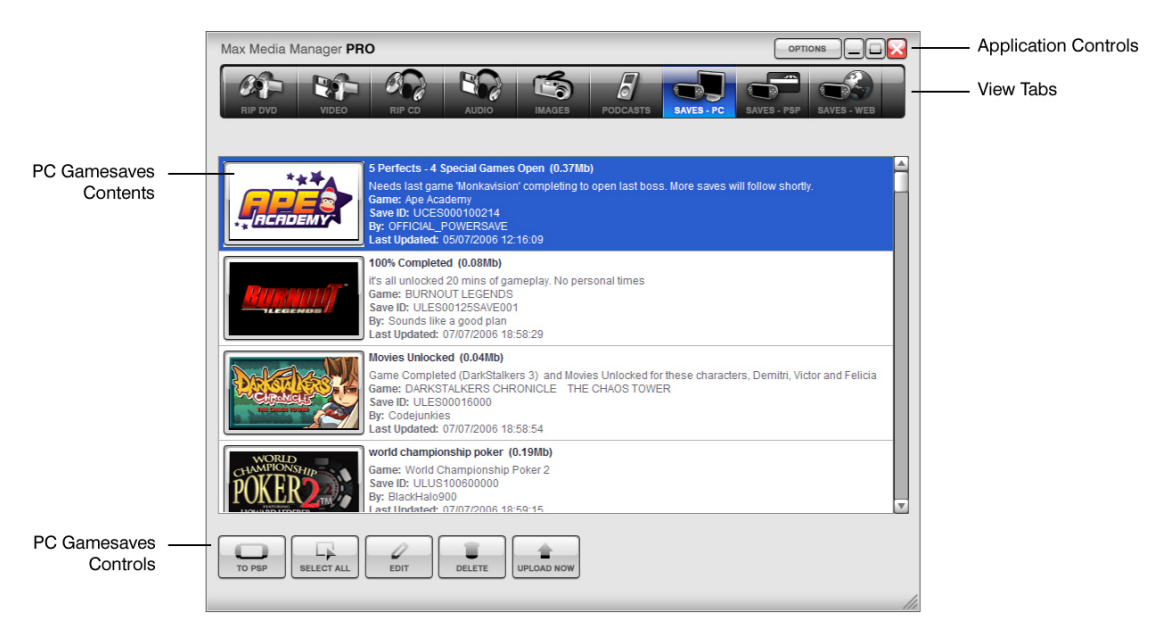

# 8.b. Saves in your PC Database

When you first install Max Media Manager PRO you will find your PC Database empty. This will soon change as you download gamesaves from the online server (click the ONLINE tab) and use Max Media Manager PRO to copy gamesaves from your PSP's memory stick.

Think of your PC Database as being your central store for all your gamesaves. When you download community gamesaves (see section 7.c.iii) or Powersaves (see section 7.b.iii) save a copy to your PC Database so you can access them another time without even going online.

Also, use your PC Database as a back-up for all your important PSP gamesaves. Memory Sticks can be expensive; you can keep space free for other files by storing your lesser-used saves on your PC. See section 9.b, Copying Saves to your PC Database for instructions on how to do this.

# 8.c. Editing Saves in your PC Database

It is important that you keep gamesaves in your PC Database accurately named and described. This will help you identify them in the future and also make the saves a lot more useful to other users if you choose to upload them to the Community.

After highlighting the gamesave you would like to edit and clicking EDIT you will see the save details dialogue. Make any modifications you would like and click UPDATE to commit your changes.

Note: You cannot make any changes to the game details or the credit.

### 8.d. Deleting Saves from your PC Database

Remember that there is probably plenty of space to store as many gamesaves on your PC as you want but if you are sure you would like to delete one click to highlight it and then press the DELETE button at the bottom of the screen.

### 8.e. Transferring Saves to your PSP

When you want to transfer a gamesave from your PC Database to your PSP console simply highlight the gamesave by clicking on it and then press the TO PSP button at the bottom of the screen.

CAUTION! – Transferring a gamesave from your PC Database to your PSP may overwrite a gamesave for the same game already on your PSP. Back up your existing gamesaves to your PC before hand for peace of mind.

# 8.f. Adding Saves To Your PC Database From Your PSP

To add gamesaves to your database from your PSP you need first to be on the PSP view tab, see section 9.b for full instructions.

# 8.g. Uploading A Save To The Community

### 8.g.i. Getting Started

When you've made a gamesave that you'd like to share with the community the first step is to make sure it's in your PC Database. Follow the steps described in 9.b to do this.

The next step is to find the save in your PC Database (click onto the PC DATABASE tab on the view tabs). Make sure that you have filled out all the relevant details for your gamesave so that other users will know exactly what your gamesave includes, where it puts them etc. If you want to modify the details do so now (see section 8.c for instructions).

Next, make sure you have entered your Codejunkies.com username and password into Max Media Manager PRO on the options screen. If you have not already got a Codejunkies.com username and password go to the options screen and follow the link to the Codejunkies.com registration page. Registration is quick and free and just allows us to prevent spamming of the server.

#### 8.g.iii. Upload Your Gamesave

Once you have completed the steps described simply highlight the save and click the UPLOAD button.

You will see a progress bar (at the bottom of the screen) display the status of the upload. Once complete, switch to the MY UPLOADS (section 7.d) to see your gamesave live on the server. You can even look on the community (section 7.c) to see your gamesave as others would.

# 9. Saves on your PSP

# 9.a. Introduction and Overview

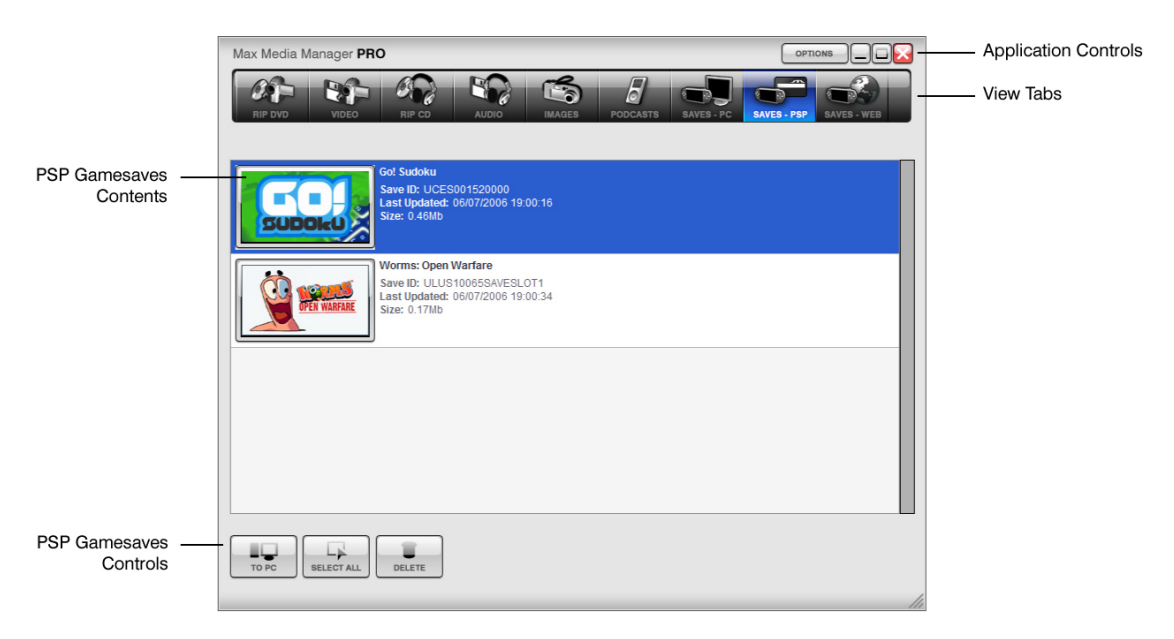

When you click on the PSP tab-view you are looking at the gamesaves you currently have on your PSP. The information about the gamesaves is limited to the icon image, the region, the game ID and the date and size.

Additional information such as save titles and description (as seen on the Online and PC Database tabs) are not compatible with the PSP and as such are no longer visible.

# 9.b. Copying Saves to your PC Database

To transfer gamesaves from your PSP to your PC Database first highlight the save or saves you would like to copy. You can select multiple files by using your keyboards 'CTRL' key when you click your mouse or by clicking the SELECT ALL button on the Max Media Manager PRO interface.

Once you have made your selection click the TO PC button on the interface.

For each game-save you selected you will then be asked to complete the FILE DETAILS dialogue. This is so that you will be able to identify exactly what the save does amidst your growing collection. Once you have completed the save details dialogue for each save you can switch to your PC Database view where the saves will be visible.

# 9.c. Deleting Saves

To delete a save or saves on your PSP simply highlight them (use CTRL and click or SELECT ALL for multiple saves) and then press the DELETE button underneath the PSP contents window.

WARNING: Deleting a game save is permanent and cannot be undone.

# **10. Options Screen**

Click the OPTIONS button on the top bar to access the options screen.

You will see 4 tabs relating to settings for different aspects of the MAX Media Manager PRO product.

# 10.a. GENERAL

Use this tab to specify the drive letter for your PSP (if it cannot be automatically detected) and check for online updates.

#### CURRENT VERSION

The current version of your Max Media Manager PRO software is shown here. You may need this when speaking to Datel technical support.

#### UPDATE NOW

You should keep your Max Media Manager PRO software up-to-date by downloading new versions when they become available. Max Media Manager PRO should automatically notify you when new updates are available but if not you can manually check for and download updates by clicking the UPDATE NOW button.

#### FIND PSP & DRIVE LETTER

On certain PC configurations it may be necessary to tell your Max Media Manager PRO software which drive letter the PSP is on (for instance if you have another USB storage device present). If this is the case, tick the box that says 'DO NOT SEARCH FOR THE PSP' and then choose the drive letter for the PSP in the drive letter selector.

If you are not sure which drive letter your PSP is, connect your PSP to your PC (using the supplied USB lead) and enter USB Mode on the PSP. Open 'My Computer' on your PC and look at the drives listed under 'Devices with Removable Storage'. You should see something like "Removable Drive (F)". There may be more than one removable drive so exit USB Mode on your PSP and then go back in. Your PSP's drive letter will be the one that disappears and reappears when you do this.

#### 10.b. GAMESAVES

Use this tab to enter your Codejunkies registration details (required for uploading), check your product license number and filter your gamesave content.

#### USERNAME

The username you chose when you registered on Codejunkies.com

#### PASSWORD

The password you chose when you registered on Codejunkies.com

#### DEFAULT REGION

This is where you set the default region of your Max Media Manager PRO software. Max Media Manager PRO can connect to one of 3 databases, USA, EUROPE and JAPAN. Whenever you browse Powersaves, Community saves or upload your own gamesaves you will be connected to the database you specify on this tab.

If you own games from all one region, i.e. USA then you need only to set the region once. You will subsequently always be connected your chosen server. However, if you own games from different regions (for instance Japanese import games) then you should change the region setting accordingly depending upon which gamesaves you are looking for (or uploading).

Choosing ALL will show you gamesaves from all the regions. If you select this option, pay attention to the region of gamesaves you intend to download to ensure they are for the same region as the game you own.

# 10.c. RSS CASTS

AUDIO

Specify the folder where you would like audio Podcasts saved to on your PS

VIDEO

Specify the folder where you would like video Podcasts saved to on your PS

Also, specify whether you would like Podcasts displayed on the relevant audio or video tabs and choose the encoding type to use when Podcasts are automatically prepared for PSP playback.

# 10.d. FOLDERS

Choose where you would like to store MP3s generated by CD ripping on your PC.

# **11. Technical Support**

If you are experiencing difficulties any aspect of your Max Media Manager PRO product please ensure that you have read and understood the contents of this user manual before contacting Datel's technical support department.

When you contact Datel customer services or technical support department, please have ready the version number of the software you are using (normally found on the inner ring on the underside of the software disc) along with when and where you purchased the product. If you are having difficulties with the PS2<sup>™</sup> software please have ready the PS2<sup>™</sup> revision number (SCPH#) found on a sticker on the reverse of your PS2 console.

# DATEL CUSTOMER SERVICES EUROPE:

Customers Services, Datel Ltd, Stafford Road, Stone, STAFFS ST15 0DG UNITED KINGDOM

Email: support@datel.co.uk Web: www.codejunkies.com

# DATEL CUSTOMER SERVICES USA:

ATTN: Customer Services, Datel Design & Development Inc, 33 North Garden Avenue, Suite 900, Clearwater, FL 33755

Email: support@dateldesign.com Customer service knowledgebase: www.datelcustomerservice.com Main website: www.codejunkies.com

© 2005 Datel Design & Development Ltd. Action Replay is a trademark of Datel Design & Development Ltd. Action Replay Codes ©1996-2005 Datel Design & Development Ltd and/or its suppliers.

PlayStation 2/PS2 is a registered trademark of Sony Computer Entertainment Inc.

Max Media Manager PRO is a 100% unofficial product and is NOT sponsored, endorsed or approved by Sony Computer Entertainment Inc, nor any games developer or publisher.